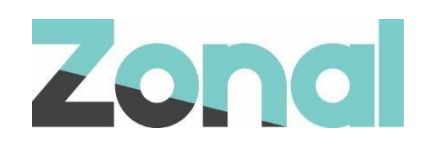

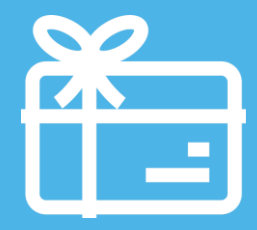

# Esvelte Plugin Setup Guide

POS Integration Engine v1.35.2 January 2021

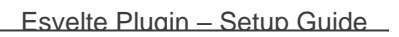

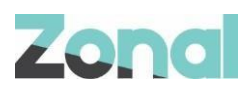

| Version | Date     | Notes     | Author  |
|---------|----------|-----------|---------|
| 1.3     | 22-01-21 | Published | F. Tait |
|         |          |           |         |
|         |          |           |         |

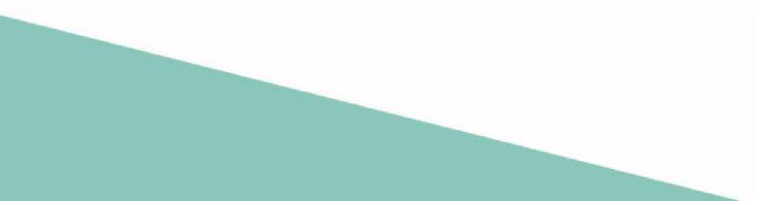

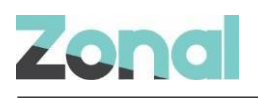

## Contents

| Introduction                     | 4  |
|----------------------------------|----|
| Document Scope                   | 4  |
| Prerequisites                    | 4  |
| Associated Documentation         | 4  |
| Installation                     | 5  |
| Aztec Configuration              | 6  |
| Base Data Configuration          | 6  |
| CLM configuration                | 6  |
| Esvelte Gift Card Prefixes       | 8  |
| Create Esvelte Gift Card Product | 9  |
| Create Esvelte payment method    | 10 |
| Assign Buttons to Theme(s)       | 11 |
| Send changes to site             | 11 |
|                                  |    |

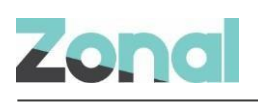

## Introduction

Esvelte is a plugin that integrates with Aztec to add support for gift cards that are issued and processed by EsVelte. This provides functionality to perform realtime standard gift card type transactions, namely:

- Card balance enquiries
- Card balance top-ups (and reversal)
- Sale of goods (payment and payment reversal)
- Refunds (and refund reversal)

#### **Document Scope**

This guide is aimed at Zonal and client staff that are responsible for the installation of the plugin system components and configuration of Aztec, necessary to operate Aztec with the Esvelte gift card solution.

### **Prerequisites**

The following applications/versions and services are required to support Esvelte operation within Aztec:

- POS Integration Engine v1.9.0 or later at site
- Aztec 3.6.4 or later at Head Office and site

#### **Associated Documentation**

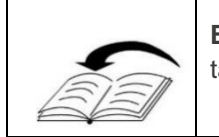

**Esvelte: User Guide** - This guide is aimed at site staff and describes how to carry out Esvelte tasks on site POS terminals.

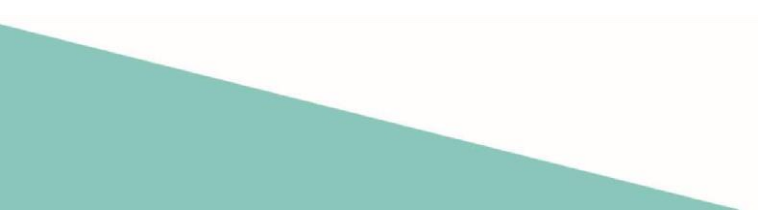

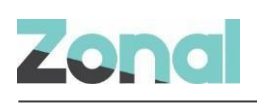

### Installation

The Esvelte Plugin is installed via the POS Integration Engine installer, included in a separate section reserved for plugins. This task is carried out by Zonal Technical Support staff.

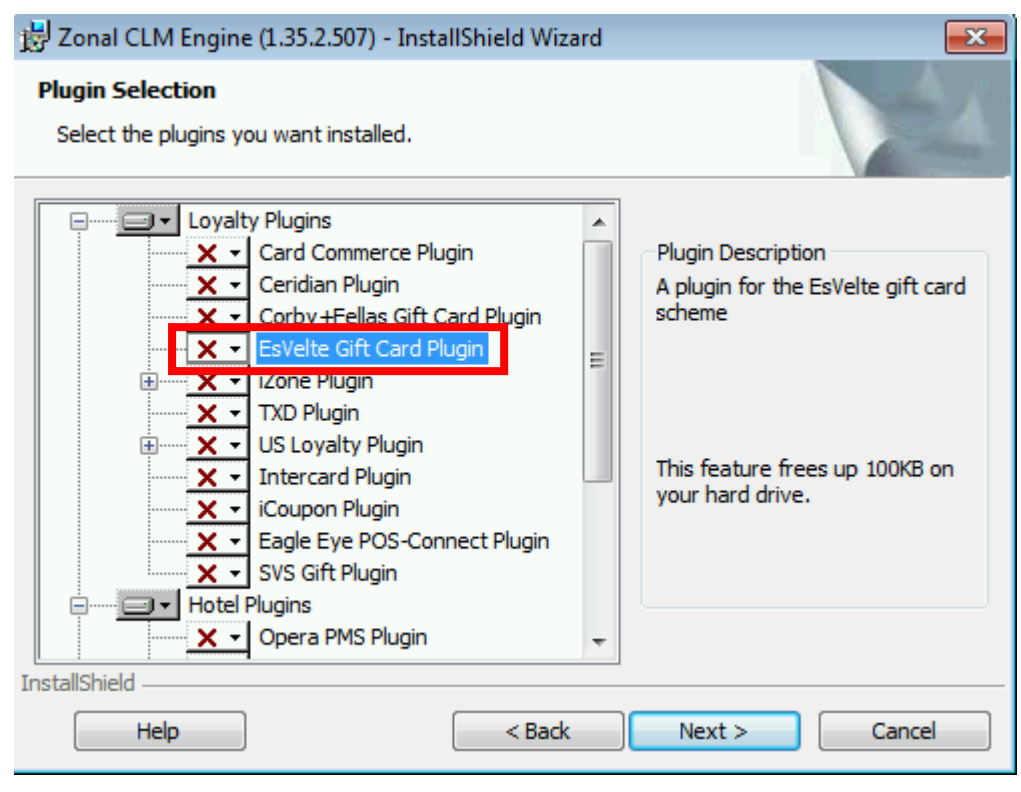

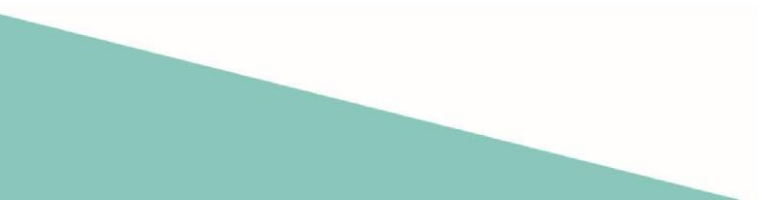

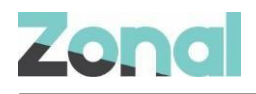

## **Aztec Configuration**

Aztec must be configured as described in this section, before the Esvelte Plugin can be used to process gift cards.

Configure Esvelte plugin - see Base Data Configuration on Page 6

Create Esvelte prefix- see

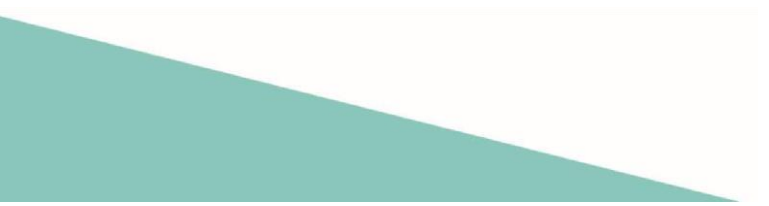

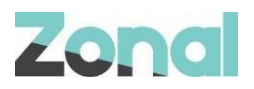

- Esvelte Gift Card Prefixes on Page 8
- Create Esvelte gift card product see Create Esvelte Gift Card Product on Page 9
- 1. Create Esvelte payment method- see

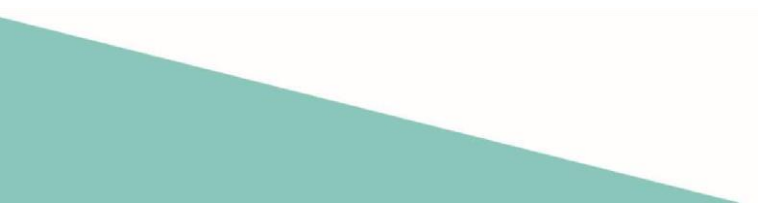

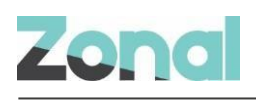

### **Create Esvelte Gift Card Product**

A new gift card product is required for the Esvelte plugin. To configure this product the following must be done:

- 1. From Head Office Aztec Start Page, open Product Modelling
- 2. Click New
- 3. Enter the desired information for the gift card product:
  - a. Set the price to 'Open Pricing'
  - b. Tick the 'Is Gift Card' and select 'Esvelte' from the drop down

| 😻 Product M             | odelling - ( | Global    |                            |    |               |                 |               |                      |       |                                  |           | -            |   | × |
|-------------------------|--------------|-----------|----------------------------|----|---------------|-----------------|---------------|----------------------|-------|----------------------------------|-----------|--------------|---|---|
| Select an item to edit: |              |           | Retail Name: Esvelte Topup |    |               | Touch Screen Na | ame: Esvelte  |                      |       |                                  |           |              |   |   |
| Retail Name             | Туре         | Retail De | escription                 | ^  |               |                 | · ·           |                      |       |                                  |           | Topup        |   |   |
| Esvelte Topup           | Strd.Line    |           |                            |    | Description   | n:              |               |                      |       |                                  |           |              |   |   |
| Test Product            | Strd.Line    |           |                            |    |               |                 |               |                      |       |                                  |           |              | _ |   |
| Country Best            | Strd.Line    | Pint      |                            |    | Subcatego     | ory:            | 01 AK         |                      | ~     | Product Type:                    | Strd.Line | e 💌          |   |   |
| McMullen Cask           | Strd.Line    | Pint      |                            |    | lese est/Euro |                 |               |                      |       | Date Created:                    | 17/12/2   | 020 12:27:1  | 7 |   |
| Advantage               | Strd.Line    | Pint      |                            |    | Imporvexp     | on her:         |               |                      |       |                                  |           | .020 12.21.1 |   |   |
| Augustus Macsi          | r Strd.Line  | Pint      |                            |    | Entity Cod    | e:              | 100000051     | 90                   |       | Print Stream:                    | Bar Wet   |              |   | ~ |
| Beerberry               | Strd.Line    | Pint      |                            |    | Sold by W     | eight           |               |                      |       | KDS Item ID:                     | 2005190   | 1            |   |   |
| Boot Warmer             | Strd.Line    | Pint      |                            |    | 5010 by 111   | orgina          |               |                      |       |                                  |           |              |   |   |
| Chancellors Rev         | /Strd.Line   | Pint      |                            |    |               |                 |               |                      |       |                                  |           |              |   |   |
| Dragons Brew            | Strd.Line    | Pint      |                            |    | Standard      | Barcod          | es Portions   | Supplier Details     | Lags  |                                  |           |              |   |   |
| Elixir                  | Strd.Line    | Pint      |                            |    |               | 54,004          |               |                      | , ago |                                  |           |              |   |   |
| Firefly                 | Strd.Line    | Pint      |                            |    | Tax Rul       | es              |               |                      |       | Course                           |           |              |   |   |
| Harvest Moon            | Strd.Line    | Pint      |                            |    |               | 1.              | νάτ           | ~                    |       | Bar 🗸                            |           |              |   |   |
| Hedge Hopper            | Strd.Line    | Pint      |                            |    |               | 1.              | 101           |                      |       |                                  |           |              |   |   |
| Heir Raiser             | Strd.Line    | Pint      |                            |    |               | 2:              |               | ~                    |       | Pricing                          |           |              |   |   |
| Hert-Breaker            | Strd.Line    | Pint      |                            |    |               |                 |               |                      |       | Upen Pricing     Given d Driving |           |              |   |   |
| Hertford Gold           | Strd.Line    | Pint      |                            |    |               | 3:              |               | ~                    |       |                                  |           |              |   |   |
| Hop on a Mo             | Strd.Line    | Pint      |                            |    |               |                 |               |                      |       | 🗹 Is Gift Card                   | 7         |              |   |   |
| Hop Skip & Jum          | ¢Strd.Line   | Pint      |                            |    |               | 4:              |               | ~                    |       | EsVelte 👻                        |           |              |   |   |
| Hope & Glory            | Strd.Line    | Pint      |                            |    |               |                 |               |                      |       |                                  | <u>'</u>  |              |   |   |
| <                       |              |           | >                          |    | Behavio       | ur when         | product is pa | rt of a choice       |       |                                  |           |              |   |   |
| Find Item (E3)          |              |           | Eilter (Ctrl-F)            |    | Denavio       |                 | product is pa |                      |       |                                  |           |              |   |   |
|                         |              | Mout      |                            |    |               | Rollup F        | rice: 🗌       |                      |       |                                  |           |              |   |   |
|                         |              | NEX       |                            |    |               |                 | D : v         | 21 / 11 <sup>-</sup> |       |                                  |           |              |   |   |
| Mid-word se             | arch         | Prev      | Set Filter                 |    |               | Print Str       | eam: Print S  | stream for this proc | luct  | ~                                |           |              |   |   |
|                         |              |           |                            | -  | Eollow E      | Parent Co       | urse:         |                      |       |                                  |           |              |   |   |
| New                     | Clone        | Delete    | Refresh Da                 | ta |               |                 |               |                      |       |                                  |           |              |   |   |
| Settings                | Linked F     | roducts   | Close                      |    | % Alcohol     | :               | 2.1           |                      |       |                                  |           |              |   |   |

4. Click Close when complete

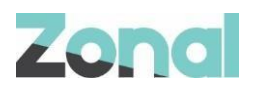

- Create Esvelte payment on Page 9
- Assign payment method see Assign Buttons to Theme(s) on Page 11
- Add all Esvelte buttons to theme see Assign Buttons to Theme(s) on Page 11

### **Base Data Configuration**

#### **CLM** configuration

CLM configuration for the Esvelte plugin must be setup as described below:

- 1. From the Head Office Aztec Start Page, open Aztec Base Data
- 2. Within Estate Structure | Site Settings, open the CLM tab page

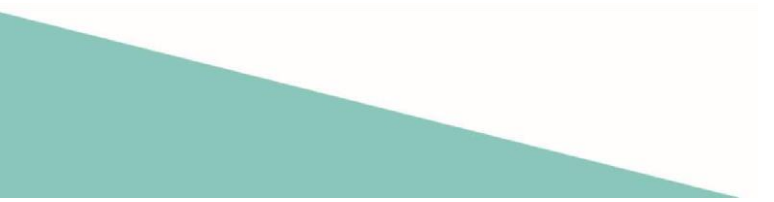

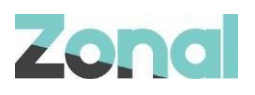

| File Artes langement System                  | Denote Celon Grade Management Cartery Hale Zeral Scores                            |
|----------------------------------------------|------------------------------------------------------------------------------------|
| Pile Aztec import Finance                    | Reports Setup Stock Management System Help Zonal Search                            |
| Back • The Start Page Modules                | 🐷 🔕 🛞 🦓 🖏 🖏 🖏 🕼 🦓 👔 🦓 🦛 🖓 🖉 🖉 🖉 🖉 🖉 🖉 🖉                                            |
| <ul> <li>Kart Page</li> </ul>                | General Base Data X                                                                |
| Estate Structure                             | Site Settings Sites are physical sales locations 🕷                                 |
| 🕤 Add 🔹 🛛 👘 Site Selec                       | t 👋 Save 🛬 Discard 📗 Duplicate 🥥 Move                                              |
| 1 site selected                              | Site Details Bookings CLM Communications Customer Prompts Delayed Ordering Finance |
| filter                                       | Site Discounts                                                                     |
| Estate                                       | No discounts assigned Edit Discounts                                               |
| <b>ep</b> Area 1<br>⊕ <b>ep</b> Area 2       | Specified Discounts                                                                |
| Area 3                                       | Currency discount:                                                                 |
| ⊞                                            | External amount discount:                                                          |
| i⊞⊶ <b>qp</b> Area 6<br>i⊞⊶ <b>qp</b> Area 7 | External rate discount:                                                            |
| Area 8                                       |                                                                                    |
| ·                                            |                                                                                    |
| i⊟⊶ 🌚 Test Area                              |                                                                                    |
|                                              | * Usemame:                                                                         |
|                                              | * Password:                                                                        |
|                                              | * API:                                                                             |
|                                              | * Merchant Ref:                                                                    |
| 🥎 Front Page                                 |                                                                                    |
| 😡 Estate Structure                           |                                                                                    |
| Tag Configuration                            |                                                                                    |
| Stroduct Configuration                       |                                                                                    |
| CLM Settings                                 |                                                                                    |
| Application Settings                         |                                                                                    |
| W Application Sectings V                     | ,                                                                                  |

3. In the CLM Plugin Settings drop-down list, select Esvelte:

- 4. Enter the required values for the plugin. Each field listed below is mandatory and must contain an entry:
  - a. Username Unique username used to log in to Esvelte.
  - b. **Password –** Unique password for the above username.
  - c. URL The URL of the site's SVS API
  - d. Merchant Ref- The reference of the merchant as it is known by Esvelte.
- 5. Select Save when complete.

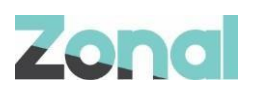

#### **Esvelte Gift Card Prefixes**

In order to identify the different gift card types new prefixes for Esvelte must be set up as described below.

- 2. From the Aztec Base Data main menu click **CLM Settings** | **Prefix Group** and highlight the existing CLM group.
- 3. Within the CLM prefix group window, click Add and create a new gift card prefix for Esvelte (as shown below):

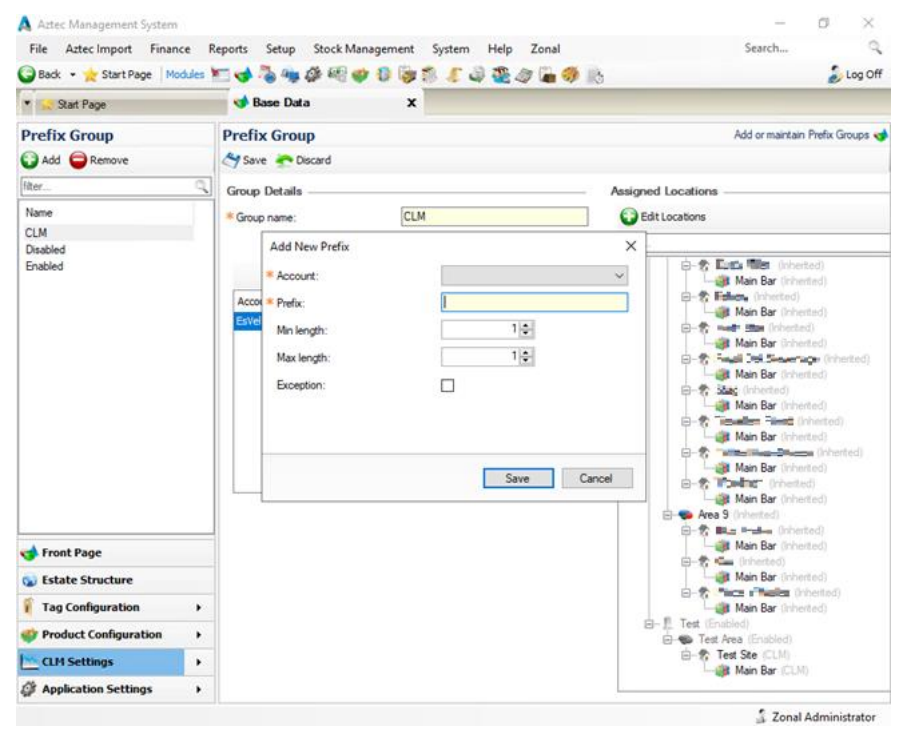

- 4. Populate the Add New Prefix window with your assigned Esvelte Gift Card prefixes.
- 5. Within the Assigned Locations group box ensure that the appropriate sites have been selected. Once a designated range has been created and assigned to a site, any cards that do not fit within the desired range will not be accepted by the EPoS System, regardless if the card is valid or not.
- 6. Click **Save** and exit Aztec Base Data.

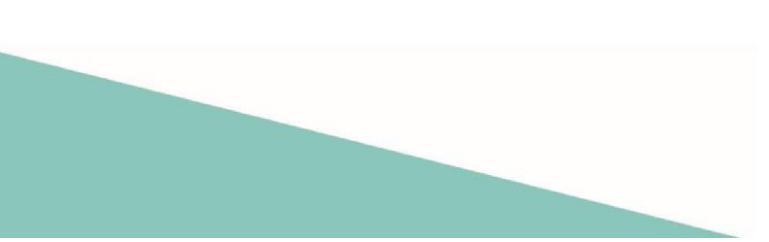

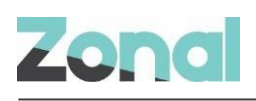

### **Create Esvelte Gift Card Product**

A new gift card product is required for the Esvelte plugin. To configure this product the following must be done:

- 5. From Head Office Aztec Start Page, open Product Modelling
- 6. Click New
- 7. Enter the desired information for the gift card product:
  - a. Set the price to 'Open Pricing'
  - b. Tick the 'Is Gift Card' and select 'Esvelte' from the drop down

| 😻 Product Modelling - Global          |                     |                                 |                         |                    | _               | ×     |
|---------------------------------------|---------------------|---------------------------------|-------------------------|--------------------|-----------------|-------|
| Select an item to edit:               | Retail Name:        | Esvelte Topup                   | Tou                     | uch Screen Name:   | Esvelte         |       |
| Retail Name Type Retail Description   | Description:        |                                 |                         |                    | Торир           |       |
| Test Product Strd.Line                |                     |                                 |                         |                    | ,               |       |
| Country Best Strd.Line Pint           | Subcategory:        | 01 AK                           | ∼ Pr                    | oduct Type: Strd.L | Line 🔹          |       |
| McMullen Cask Strd.Line Pint          | Import/Export Bef:  |                                 |                         | ate Created: 17/12 | 2/2020 12:27:17 |       |
| Advantage Strd.Line Pint              | Imporo Export rier. |                                 |                         |                    |                 | _     |
| Augustus Macsir Strd.Line Pint        | Entity Code:        | 10000005190                     | Pr                      | int Stream: Bar W  | Vet             | <br>~ |
| Beerberry Strd.Line Pint              | Sold by Weight:     |                                 | K                       | DS Item ID: 2005   | 190             |       |
| Chancellors Bey Strd Line Pint        |                     |                                 |                         |                    |                 |       |
| Dragons Brew Strd.Line Pint           | Chandrad D.         |                                 | -                       |                    |                 |       |
| Elixir Strd.Line Pint                 | Standard Barcod     | es Portions Supplier Details    | lags                    |                    |                 |       |
| Firefly Strd.Line Pint                | Tax Rules           |                                 | Course                  |                    |                 |       |
| Harvest Moon Strd.Line Pint           | 1.                  |                                 | Bar                     | ~                  |                 |       |
| Hedge Hopper Strd.Line Pint           |                     | *                               | D'in                    |                    |                 |       |
| Heir Raiser Strd.Line Pint            | 2:                  | ~                               | Pricing<br>Open Pricing |                    |                 |       |
| Hert-Breaker Strd.Line Pint           |                     |                                 | O Fixed Pricing         |                    |                 |       |
| Hertford Gold Strd.Line Pint          | 3:                  | ×                               |                         |                    |                 |       |
| Hop Skip & Jumr Strd Line Pint        | 4:                  | ~                               | Eal/alta                |                    |                 |       |
| Hope & Glory Strd.Line Pint           |                     |                                 |                         |                    |                 |       |
| · · · · · · · · · · · · · · · · · · · |                     |                                 |                         |                    |                 |       |
| Find Item (E2)                        | Behaviour when      | product is part of a choice     |                         |                    |                 |       |
| Next Filtered                         | Rollup F            | Price:                          |                         |                    |                 |       |
| Mid-word search Prev Set Filter       | Print Str           | eam: Print Stream for this prod | uct ~                   |                    |                 |       |
|                                       | Follow Parent Co    | ourse:                          |                         |                    |                 |       |
| New Clone Delete Refresh Data         |                     |                                 |                         |                    |                 |       |
| Settings Linked Products Close        | % Alcohol:          | 2.1                             |                         |                    |                 |       |

8. Click Close when complete

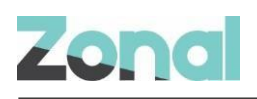

#### **Create Esvelte payment method**

A new payment method is required for the Esvelte Plugin.

- 1. From the Head Office Aztec Start Page, open Aztec Finance and select **Configuration** | **Payment Methods** from the left-hand navigation bar.
- 2. Click **Add** and create a new payment method as shown in the example below select type as '**Esvelte**' and update the POS button text with what you want the end user to see.

| 🛕 Aztec Management System       |                                |                        |                                  | -                            | đ         | ×       |
|---------------------------------|--------------------------------|------------------------|----------------------------------|------------------------------|-----------|---------|
| File Aztec Import Finance       | Reports Setup Stock Manage     | ment System Help Zonal |                                  | Search                       |           | Q       |
| 🗿 Back 👻 📩 Start Page 🛛 Modules | 돈 📢 渴 🧠 🌽 🗐 蒙 🚺                | ) 🕼 🏐 🦨 🥥 🆓 🌡 🐠        | 3                                |                              |           | Log Of  |
| ▼ 📩 Start Page                  | Finance                        | x                      |                                  |                              |           |         |
| Payment Methods                 | Payment Method Detai           | ls                     | Payment methods define the       | different ways the POS can a | ccept pay | /ment 🗄 |
| 🔁 Add                           | ave Eiscard                    |                        |                                  |                              |           |         |
| filter 🔍                        | Details                        |                        |                                  |                              |           |         |
| Name ^                          | Payment Method Details —       |                        | POS Display Details              |                              |           |         |
| Cash                            | * Payment method name:         | Esvelte Pay            | Generate button text:            | Automatically from name      | ,         |         |
| Cheque                          | Provide the Life of the        |                        |                                  |                              |           |         |
| Comp Voucher                    | Payment method description:    |                        |                                  |                              |           |         |
| Debit M/Card                    |                                |                        | POS button text:                 | Esvelte                      | Eevolto   |         |
| Delta                           | Account code: (1)              |                        |                                  | Pay                          | Pav       |         |
| Deposit Add                     | Account code.                  |                        |                                  |                              |           |         |
| Deposit Redm                    | Use fixed payment amount:      |                        | DOC Delevision                   |                              |           |         |
| Deposit Take                    | Barcodes unique per account    |                        | POS Behaviour                    |                              |           |         |
| Diners Club                     | Barcouces anique per account.  |                        | Product group:                   |                              |           | $\sim$  |
|                                 | Туре:                          | EsVelte                | V Open each drawer               |                              |           |         |
| Eri                             | Currency:                      | UK Pound               | Open cash drawer.                |                              |           |         |
| Exete Pay                       | Control by .                   | ontround               | Auto print receipt:              |                              |           |         |
| Euro                            | Amount of:                     |                        | Restrict orderline corrections ( |                              |           |         |
| Euros                           | Fixed payment amount:          | £0.00                  |                                  |                              |           |         |
| Fairways CR                     |                                |                        | Overpayment is:                  | Not Allowed                  |           |         |
| Fallback                        |                                |                        |                                  |                              |           |         |
| Foreign 10                      | Declaration Details            |                        |                                  |                              |           |         |
| Foreign 11                      | Auto declare:                  |                        |                                  |                              |           |         |
| Foreign 12                      |                                |                        |                                  |                              |           |         |
| Foreign 13                      | Show during blind declaration: |                        |                                  |                              |           |         |
| Foreign 14                      |                                |                        |                                  |                              |           |         |
| Foreign 8                       |                                |                        |                                  |                              |           |         |
| Foreign 9                       |                                |                        |                                  |                              |           |         |
| Front Page                      |                                |                        |                                  |                              |           |         |
| 🧭 Configuration 🔹 🕨             |                                |                        |                                  |                              |           |         |

3. Click **Save** and exit Aztec Finance.

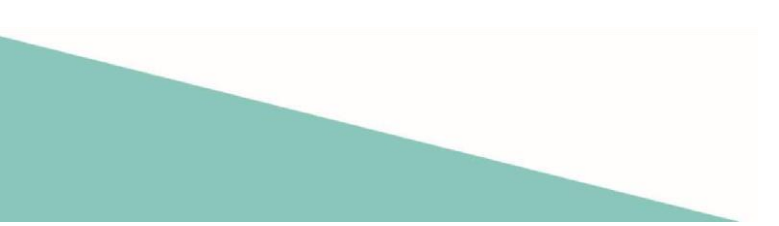

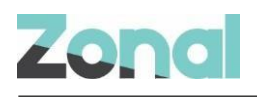

#### **Assign Buttons to Theme(s)**

Three new Esvelte buttons need to be added to all the required themes.

- 1. From the Head Office Aztec Start Page, open Aztec Theme Modelling and select Themes from the main menu.
- 2. Select to highlight the appropriate Available Theme in the top pane and the Theme Panel design to be changed in the middle pane and click **Design**.
- 3. Open the button picker ( ), locate the new balance button in the **Other Lists** | **iZone** folder and add the button where required, if required the button name text can be changed:

| Button Picker               |                       |  |  |  |  |  |
|-----------------------------|-----------------------|--|--|--|--|--|
| iZone                       |                       |  |  |  |  |  |
| EsVelte<br>Balance<br>Check | EsVelte Balance Check |  |  |  |  |  |

4. Locate the new Esvelte Payment button in the **Payment** folder and add the button where required:

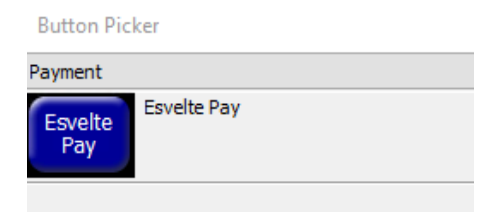

5. Locate the new Esvelte Product in the Product folder and add the button where required:

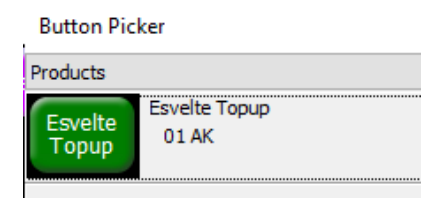

- 6. Click Save to save the changes
- 7. Then **Close** and **Close** again to return to the Aztec Theme Modelling main menu.

#### Send changes to site

For any new Theme and Base Data settings made at Head Office to take effect at site, you must perform a comms as follows:

- 1. Select **Communications** from the Aztec Start Page.
- 2. Click Create Job.
- 3. Select the required site(s) and click Next.
- 4. Select the appropriate job options and click Next. (Send to POS is required to pick up any changes)
- 5. Enter a suitable timeout and click Finish.